## **Change Default Duo Authentication Method**

Last Modified on 01/09/2024 3:21 pm PST

## When logging into campus systems that requires 2 factor authentication we use an application called "Duo".

First, login to connect.callutheran.edu

To change the default method so Duo logs in automatically, click on "My Settings and Devices.

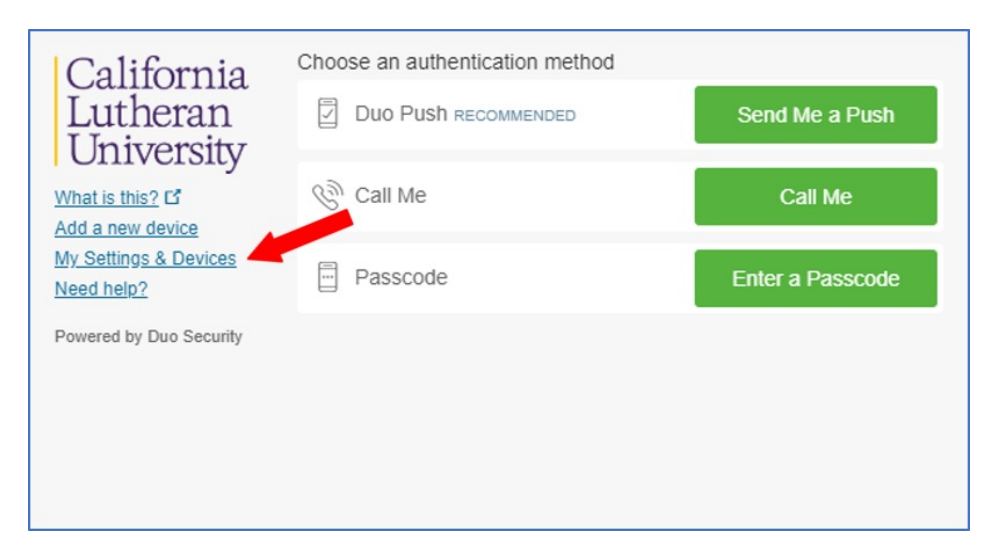

To enter into settings you first have to verify your account through "Send me a Push" or other method and verify your identity.

| California<br>Lutheran<br>University<br>What is this? C <sup>*</sup><br>Add a new device<br>My Settings & Devices<br>Need help?<br>Powered by Duo Security | My Settings & Devices                                                                                                    |                  |  |
|----------------------------------------------------------------------------------------------------|----------------------------------------------------------------------------------------------------|------------------|--|
|                                                                                                    | First, we need to confirm it's really you. Choose an authentication method<br>below to manage your settings and devices. |                  |  |
|                                                                                                    | Choose an authentication method                                                                                          |                  |  |
|                                                                                                    |                                                                                                    | Send Me a Push   |  |
|                                                                                                    | Call Me                                                                                                    | Call Me          |  |
|                                                                                                    | Passcode                                                                                                    | Enter a Passcode |  |
|                                                                                                    |                                                                                                    |                  |  |

The settings dialogue box opens with a drop-down list of options.

| California<br>Lutheran<br>University<br>What is this? C <sup>4</sup><br>Add a new device<br>My Settings & Devices<br>Need help?<br>Powered by Duo Security | My Settings & Devices                                      |        |  |
|----------------------------------------------------------------------------------------------------|------------------------------------------------------------|--------|--|
|                                                                                                    | Oevice Op                                                  | otions |  |
|                                                                                                    | + Add another device                                       |        |  |
|                                                                                                    | Default Device: iOS 805-452-3192                           | _      |  |
|                                                                                                    | When I log in: Ask me to choose an authentication method   |        |  |
|                                                                                                    | Back to Login Saved                                        |        |  |
|                                                                                                    |                                                            |        |  |
|                                                                                                    |                                                            |        |  |
| California<br>Lutheran<br>University<br>What is this? G'<br>Add a new device<br>My Settings & Devices<br>Need help?<br>Powered by Duo Security             | My Settings & Devices                                      |        |  |
|                                                                                                    | Os 805-452-3192                                            | otions |  |
|                                                                                                    | + Add another device                                       |        |  |
|                                                                                                    | Default Device: iOS 805-452-3192                           | _      |  |
|                                                                                                    | When I log in: Ask me to choose an authentication method 🔻 |        |  |
|                                                                                                    | Ask me to choose an authentication method                  |        |  |
|                                                                                                    | Back to Login Automatically send this device a Duo Push    |        |  |
|                                                                                                    | Automatically call this device                             |        |  |

The choices from the drop-down are: 1) Ask me to choose - which is the current default.

2) Automatically send a push or

3) automatically call this device.

Once you have selected an option click "Save". Click "Back to Login" and Duo will automatically start with the verification method you have selected.